| 第62回科学技術部会 | 資料3一2別紙 |
|------------|---------|
| 平成23年3月7日  |         |

## (付その2)厚生労働科学研究費補助金の応募に係る 府省共通研究開発管理システム(e-Rad)への 入力方法について

## (<u>平成23年0月0日改訂版</u>)

- 1. はじめに
- 2. 実際の応募手続き(1) 研究代表者が自ら行う手続き
- 3. 実際の応募手続き(2)所属研究機関の担当者が行う手続き
- 4. 応募手続き完了の確認 (研究代表者が確認して下さい。)